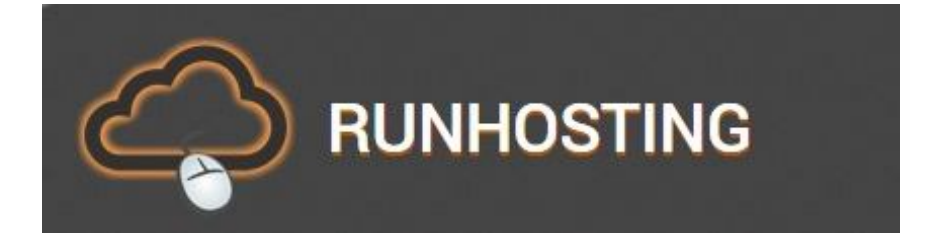

## **Tutorial para Runhosting**

## Registro de usuario:

1) Para la creación de un usuario gratuito, hacer click en el botón "Sign Up", ubicado en la barra superior de la página.

| Home | Web Hosting | Build Your Website | Domains | Demo | Sign Up | Contact Us | Login |
|------|-------------|--------------------|---------|------|---------|------------|-------|
|      |             |                    |         |      |         |            |       |

2) Aparecerán en la pantalla las opciones de tipo de usuario disponibles. Por defecto, la opción seleccionada será el "free hosting plan".

|       | 1. Choos                    | e Product/Service 2. Account Information                                                                                                    | 3. Ove    | rview & Checkout           |
|-------|-----------------------------|----------------------------------------------------------------------------------------------------|-----------|----------------------------|
| Click | here to choose              | e other Hosting Plan                                                                                                    |           |                            |
|       | Name                        | Description                                                                                                    | Period    | Price                      |
| 0     | Personal<br>Hosting<br>Plan | Unlimited Disk Space, Unlimited Traffic, 2 Domains Hosting, PHP, Perl, MySQL, Postgres,<br>FTP, Instant Activation!<br>With the order of this hosting plan you get 1 FREE domain com/ net/ org/ biz/<br>info/ us/ co.uk/ oru: uk/ cu/ be (transfer/renistration) for 1 year! | 1 year    | 35.88 USD<br>(2.99 USD/me) |
| 0     | Business<br>Hosting<br>Plan | Unlimited Disk Space, Unlimited Traffic, Unlimited Domains Hosting, PHP, Perl, MySQL,<br>Postgres, FTP, Instant Activation!<br>With the order of this hosting plan you get 1 FREE domain com/ net/ org/ biz/                                                                 | 1 year    | 47.88 USD<br>(3.99 USD/mo) |
| ۲     | FREE<br>Hosting<br>Plan     | info/ us (transfer/registration) for LIFE!<br>250MB disk space, 5GB traffic, 1 domains hosting, PHP, Perl, Mysql, FTP, Instant<br>Activation!                                                                                                    | Unlimited | 0.00 USD remove            |

3) De no aparecer marcada, hacer click y tildarla. Una vez hecho esto, bajar con la flecha que figura en el lateral derecho de la pantalla hasta encontrar el botón "Continue" y hacer click en dicho botón.

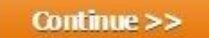

4) Nos direccionará a la página de registración de usuario. Debemos completar el formulario propuesto con nombre, apellido, mail, password, dirección, ciudad, código postal, país y el capcha (ingresar las letras y/o números que aparezcan en el recuadro rojo). Nota: los datos personales ingresados no deben ser necesariamente reales. Es importante colocar un mail válido para poder autenticar el usuario, y hacer click en el recuadro que acepta los términos y condiciones (ver recuadro amarillo).

| f you already have an account with us click here   |                                | * required fields<br>* ontional fields |
|----------------------------------------------------|--------------------------------|----------------------------------------|
| * First Name:                                      | * Address 1:                   |                                        |
| * Last Name:                                       | * Oty: * State: * ZIP:         |                                        |
| * Company:                                         | * Country:                     |                                        |
| * E-mail (provide valid e-mail):                   | Argentina  * Phone:            |                                        |
| * Password:                                        |                                |                                        |
| Yes. I agree with the following agreement(s): Term | ns of Services - FRFF Hosting. |                                        |
| ,,,,,,,,,,,,,,,,,,,,,,,,,,,,,,,,,,,,,,,            |                                |                                        |
|                                                    | veraa                          |                                        |
|                                                    |                                |                                        |

5) Una vez completado el registro, hacer click en el botón "Continue". Nos aparecerá la siguiente pantalla:

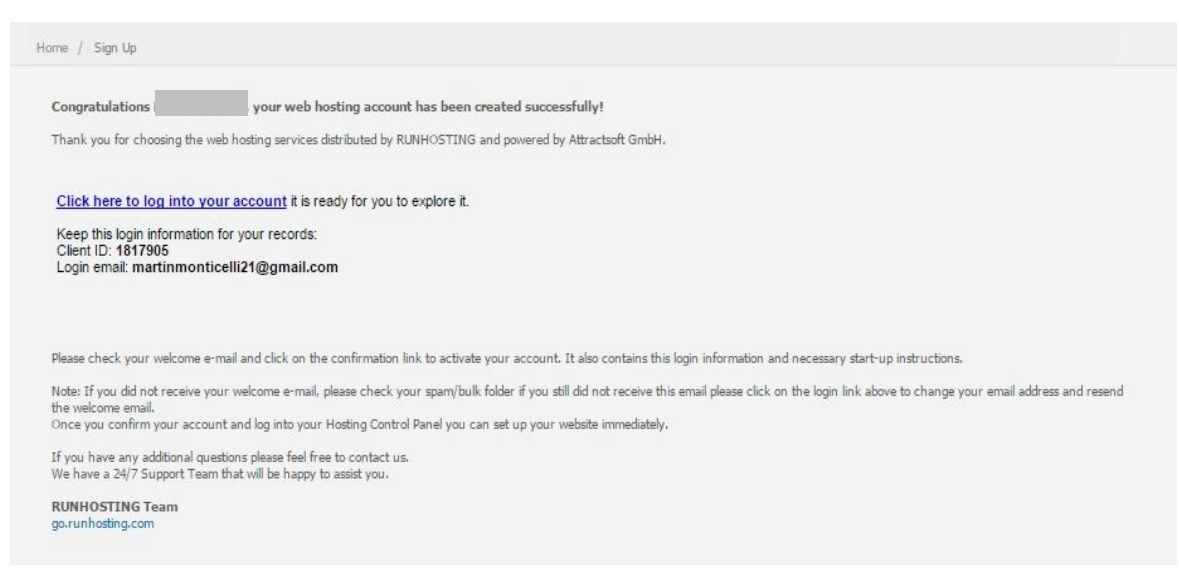

6) Para seguir adelante con la creación de nuestro usuario, debemos ingresar al mail que hayamos colocado como válido en el paso anterior. Encontraremos un correo para confirmar el usuario.

7) Como asunto indicará "Email confirmation RUNHOSTING". Cuando ingresemos al mail, debemos hacer click en el enlace de confirmación (aquí señalado con un recuadro rojo.)

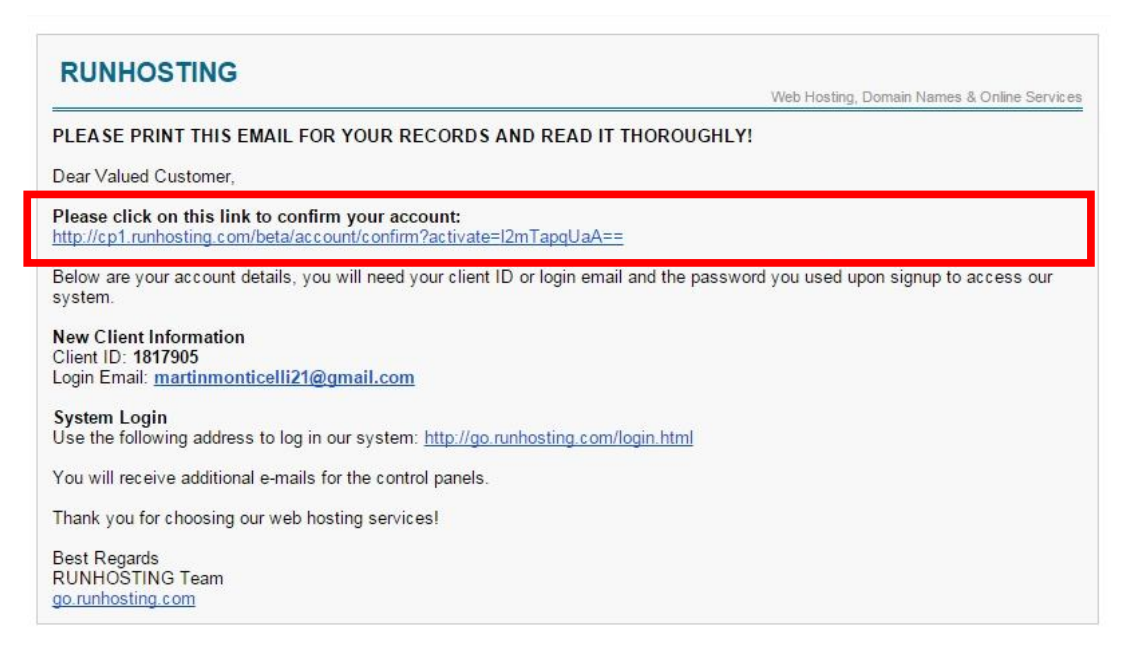

8) Una vez hecho esto, se nos abrirá en el navegador una pestaña nueva con una página como la que se muestra a continuación. Nota: marcado en recuadro negro, en la parte superior derecha, está la configuración de idioma. Recomendamos seleccionar la opción en inglés. De no optar por la misma, aparecerán algunas palabras en arábigo.

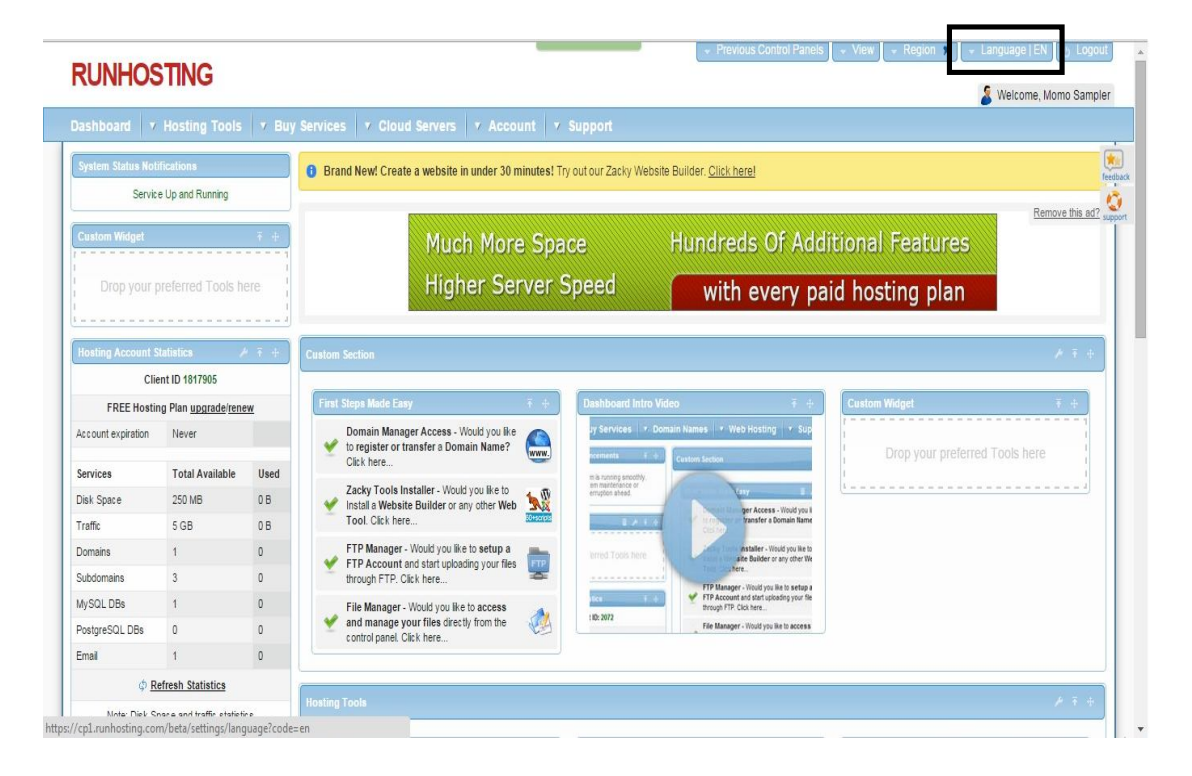

9) Como paso siguiente, debemos definir el nombre de nuestro subdominio. Para eso, hacer click en "Hosting Tools" (ubicado en la barra celeste superior). Se desplegará un menú con varias opciones. Hacer click en "Domain Manager" (tal como lo indica la siguiente imagen).

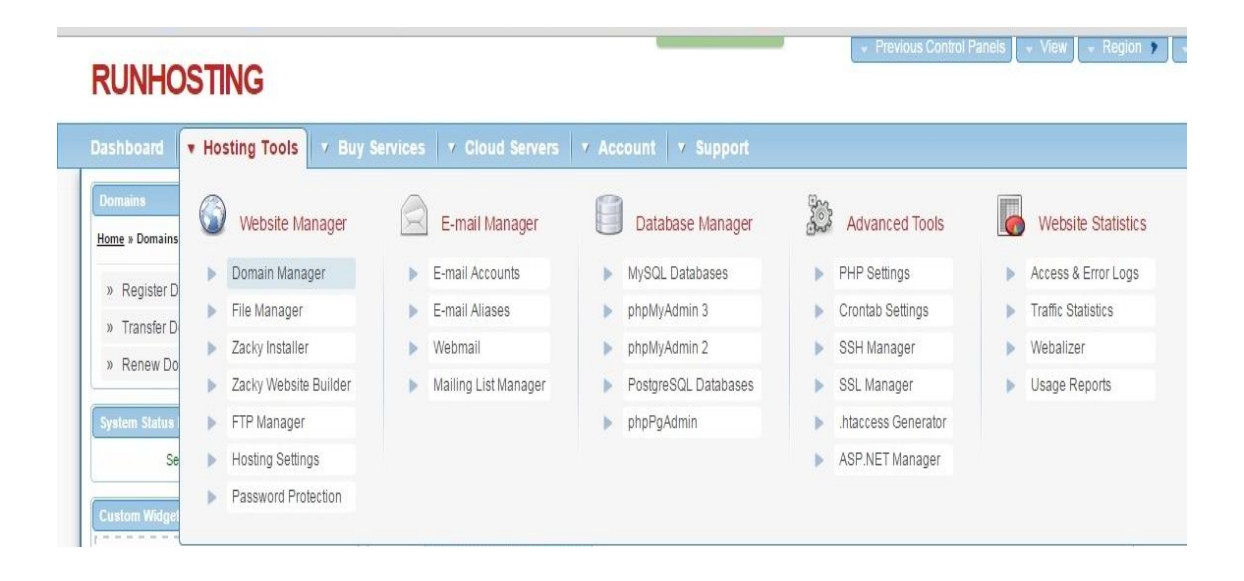

10) Se abrirá una pantalla como la que se muestra a continuación. Dentro de la solapa "Domain Names" hacer click en el botón "Create a Free Subdomain". Cuando hayamos hecho esto, debemos completar el campo en blanco con nuestro nombre de subdominio (en este caso, monticellimartin). Véase que, al lado de campo para completar, hay un botón que dice "atwebpages.com". Ese será el dominio de nuestra página. Tenemos varias opciones de dominios posibles. En el presente ejemplo, utilizaremos el que nos otorga el sistema por defecto, pero podemos elegir cualquier otro.

| Register a Domain       |                    |                |        |  |
|-------------------------|--------------------|----------------|--------|--|
| Transfer a Domain       | Create a Subdomain |                |        |  |
| Host a Domain           | monticellimartin   | atwebpages.com | Create |  |
| Create a Free Subdomain |                    |                |        |  |
|                         |                    |                |        |  |

11) Una vez que hayamos escrito el nombre de usuario deseado, hacer click en "Create". Nos aparecerá la siguiente pantalla.

| onticellimartin.atwebpages.com |                                           |             |                |                                    |                            |
|--------------------------------|-------------------------------------------|-------------|----------------|------------------------------------|----------------------------|
|                                | /home/www/ Do A Up                        | Level 💧 🔒 I | Home n Refresh | <ol> <li>Directory prot</li> </ol> | ection is disabled Enabled |
|                                | ✓ Select Multiple Select All Deselect All |             |                |                                    |                            |
|                                | Name                                      | Size        | Туре           | Date Modified                      | Permissions                |
|                                | ■.                                        | 175         | Directory      | Feb 23 19:11                       | drwxr-xr-x (755)           |
|                                | <b>.</b>                                  | -           | Directory      | Feb 23 19:11                       | drwxr-xr-x (755)           |
|                                | monticellimartin.atwebpages.com           |             | Directory      | Feb 23 19:11                       | drwxr-xr-x (755)           |
|                                | Total: 1 directory                        |             |                |                                    |                            |

12) Figuran tres íconos de carpetas, el último de ellos (contando de arriba hacia abajo) tiene el nombre de subdominio que hemos creado en el paso anterior.

## Subir archivos:

13) Para cargar nuestra web al *host*, debemos desahabilitar la protección del directorio. Para eso debemos hacer click en la opción "disable", que aparece en el lateral derecho (tal como se muestra en la siguiente imagen).

| Services 7 Clo    | ud Servers | V Acco   | unt <b>v</b> Supp | oort      |               |                |                                         |
|-------------------|------------|----------|-------------------|-----------|---------------|----------------|-----------------------------------------|
| 🖸 Upload 📮        | Create     | Rename   | Move To           | X Delete  | • Permissions | <b>Extract</b> | □; Download                             |
| /home/www/        |            |          | ⇒ Go              | o ♠ Up Le | evel 🛉 Home   | € Refresh      | Directory protection is enabled Disable |
| ✓ Select Multiple | Select All | Deselect | t All             |           |               |                |                                         |

14) Veremos que la leyenda pasa de "enabled" a "disabled". Luego, doble click en la carpeta que lleva el nombre de nuestro subdominio. Cuando hayamos hecho eso, hacer click en "Upload" (marcado con recuadro amarillo en la imagen de arriba). Aparecerá un recuadro gris como el que se muestra en la imagen de la siguiente página. Podemos ver que hay dos opciones de carga: tomando el archivo y arrastrándolo hasta el centro del recuadro, o haciendo seleccionando la opción "Click to select files". Optaremos por la segunda de ellas. Nota: el peso de lo que se quiera subir no debe exceder los 2 MB. Se puede subir más de un archivo por vez.

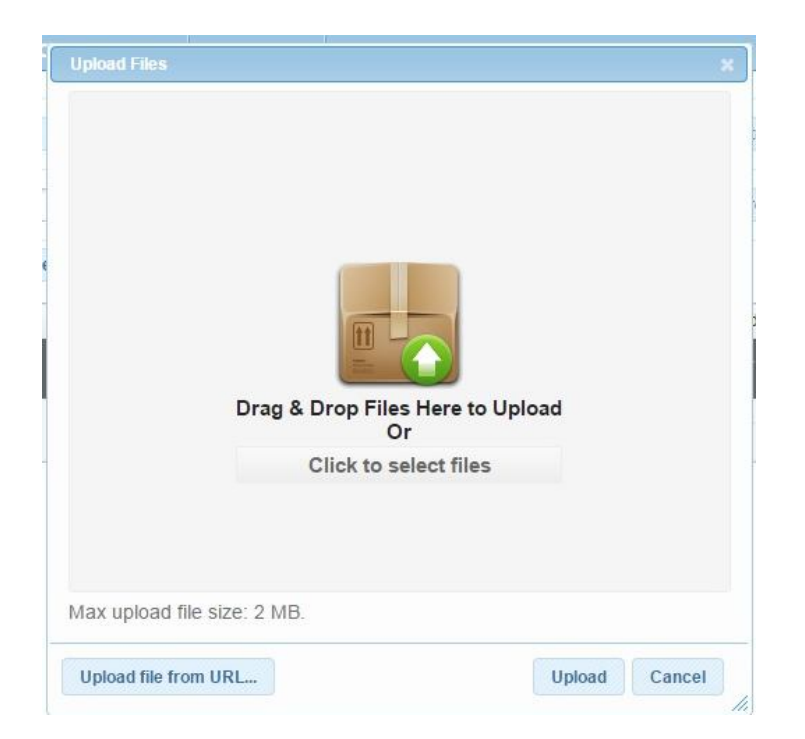

15) Una vez que hayamos hecho click en el botón mencionado, se abrirá una ventana de selección como la que se muestra a continuación. Elegir los archivos deseados (para seleccionar más de un archivo, mantener presionada la tecla Ctrl y hacer click sobre los archivos a subir). Para finalizar, hacer click en "abrir".

| 🔾 🗢 📕 🕨 Monti 🕨        | IUNA 🕨 Taller de informatica II 🕨   |                     |                  |          | <b>-</b> 4 <sub>7</sub> | Buscar Tall  | ler de inj | formati | ca II |
|------------------------|-------------------------------------|---------------------|------------------|----------|-------------------------|--------------|------------|---------|-------|
| rganizar 👻 Nueva car   | peta                                |                     |                  |          |                         |              |            | • [     | 1     |
| Favoritor              | Nombre                              | Fecha de modifica   | Tipo             | Tamaño   |                         |              |            |         |       |
| Descargas              | 🔊 botones                           | 05/08/2014 06:55    | Flash Document   | 70 KB    |                         |              |            |         |       |
| Dronhov                | 🔊 botones                           | 20/10/2014 01:56    | Flash Movie      | 2 KB     |                         |              |            |         |       |
| Sition recienter       | 📋 clase 1                           | 16/08/2012 08:21    | Documento de tex | 1 KB     |                         |              |            |         |       |
| Eccritorio             | 📋 clase2                            | 23/08/2012 08:15    | Documento de tex | 1 KB     |                         |              |            |         |       |
| Google Drive           | DATOS                               | 08/11/2012 07:24    | Documento de tex | 1 KB     |                         |              |            |         |       |
| C Google Drive         | 🔊 index                             | 12/02/2015 11:25 a  | Flash Document   | 295 KB   |                         |              |            |         |       |
| Pibliotocas            | 🕘 index                             | 12/02/2015 11:25 a  | Documento HTML   | 4 KB     |                         |              |            |         |       |
| Desumentes             | 🔊 index                             | 12/02/2015 11:25 a  | Flash Movie      | 236 KB   |                         |              |            |         |       |
| Documentos             | index1                              | 10/10/2012 11:47    | Flash Document   | 324 KB   |                         |              |            |         |       |
| imagenes               | index1                              | 10/10/2012 11:12    | Documento HTML   | 4 KB     |                         |              |            |         |       |
|                        | 🔊 index1                            | 10/10/2012 11:12    | Flash Movie      | 236 KB   |                         |              |            |         |       |
| 1 videos               | TEXTO PIOLA                         | 27/09/2012 07:36    | Flash Document   | 35 KB    |                         |              |            |         |       |
| -                      | TEXTO PIOLA                         | 11/11/2012 11:10    | Flash Movie      | 5 KB     |                         |              |            |         |       |
|                        | TP1_A                               | 22/08/2012 10:13    | Flash Document   | 31 KB    |                         |              |            |         |       |
| Disco local (C:)       | TP1_A                               | 22/08/2012 10:13    | Flash Movie      | 2 KB     |                         |              |            |         |       |
| Disco local (D:)       | TP1_B                               | 22/08/2012 10:27    | Flash Document   | 49 KB    |                         |              |            |         |       |
|                        | TP1_B                               | 22/08/2012 10:27    | Flash Movie      | 2 KB     |                         |              |            |         |       |
| VIIS SITIOS WED EN IVI | TP2                                 | 26/08/2012 05:02    | Flash Document   | 1.284 KB |                         |              |            |         |       |
|                        | 7 TP2                               | 30/08/2012 06:58    | Flash Movie      | 219 KB   |                         |              |            |         |       |
| Red                    | 🔊 ТРЗ                               | 06/09/2012 06:37    | Flash Document   | 585 KB   |                         |              |            |         |       |
|                        | TP3                                 | 06/09/2012 06:55    | Flash Movie      | 71 KB    |                         |              |            |         |       |
|                        | 🔊 ТРЗ-В                             | 13/09/2012 06:38    | Flash Document   | 526 KB   |                         |              |            |         |       |
|                        | 🔊 ТРЗ-В                             | 13/09/2012 06:38    | Flash Movie      | 249 KB   |                         |              |            |         |       |
|                        | 🔊 trabajo 3b                        | 06/09/2012 08:12    | Flash Document   | 410 KB   |                         |              |            |         |       |
|                        | 🔊 trabajo 3b                        | 10/09/2012 03:48    | Flash Movie      | 122 KB   |                         |              |            |         |       |
| Nomh                   | re: "TP3-B" "index" "index" "TP1 Δ' | "TP1 B" "TP2" "TP3" |                  |          |                         | Todos los ar | chivos     | _       | _     |
| Nomb                   | a horb muck muck IPI_A              | 114_9 114 119       |                  |          |                         |              |            | _       |       |

|              | Name                                    | Size      | Туре      | Date Modified | Permissions      |  |
|--------------|-----------------------------------------|-----------|-----------|---------------|------------------|--|
|              | <b>.</b>                                | -         | Directory | Feb 23 19:11  | drwxr-xr-x (755) |  |
|              | <b>.</b>                                | ÷         | Directory | Feb 23 19:11  | drwxr-xr-x (755) |  |
|              | index.html                              | 3.72 KB   | HTML File | Feb 23 18:58  | -rwxr-xr-x (755) |  |
|              | index.swf                               | 235.64 KB | SWF File  | Feb 23 18:58  | -rwxr-xr-x (755) |  |
|              | TP1_A.swf                               | 1.19 KB   | SWF File  | Feb 23 18:58  | -rwxr-xr-x (755) |  |
|              | TP1_B.swf                               | 1.14 KB   | SWF File  | Feb 23 18:58  | -rwxr-xr-x (755) |  |
| new to       | TP2.swf                                 | 218.69 KB | SWF File  | Feb 23 18:58  | -nwxr-xr-x (755) |  |
| er?          | TP3-B.swf                               | 248.59 KB | SWF File  | Feb 23 18:58  | -rwxr-xr-x (755) |  |
| er all built | TP3.swf                                 | 70.32 KB  | SWF File  | Feb 23 18:58  | -rwxr-xr-x (755) |  |
| en Tutorial  | Total: 7 files, Total file size: 779.29 | кв        |           |               |                  |  |

16) Aparecerán los archivos cargados dentro del directorio de nuestra web como se muestra en la siguiente imagen.

17) En el caso de abrir nuestra sesión para subir algún nuevo archivo (entendiendo que ya hemos creado con anterioridad nuestro subdominio), debemos hacer click en "Hosting Tools" y luego en "File Manager" (ver punto 9). Una vez que hagamos esto, seguir los pasos mencionados a partir del punto 13.

## Para visualizar nuestra web en el explorador:

18) Abrir una nueva pestaña en el explorador y escribir, en la barra de direcciones, el nombre de la web que creamos (en este caso, monticellimartin.atwebpages.com). Aparecerá en pantalla la página que hayamos cargado en nuestro directorio.

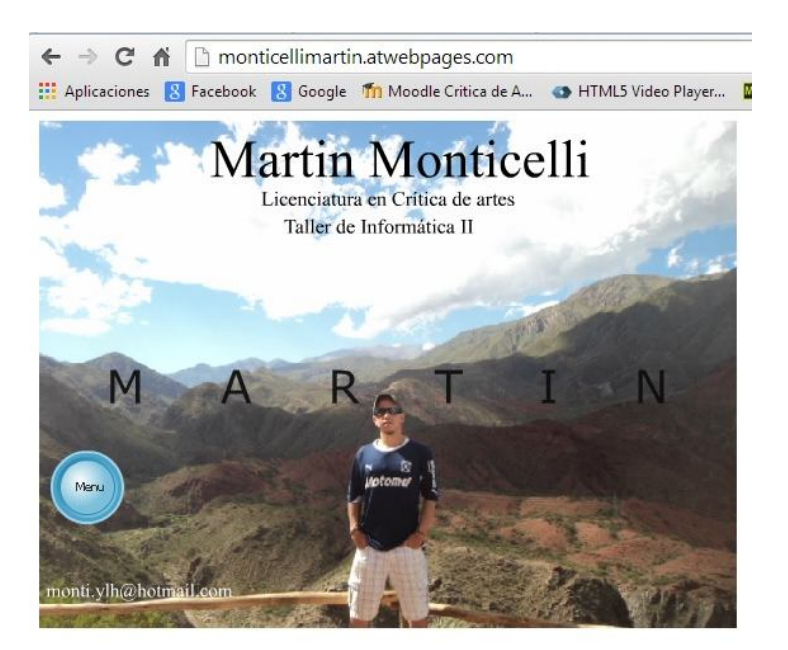